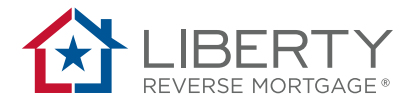

# Liberty's PORTAL User Guide

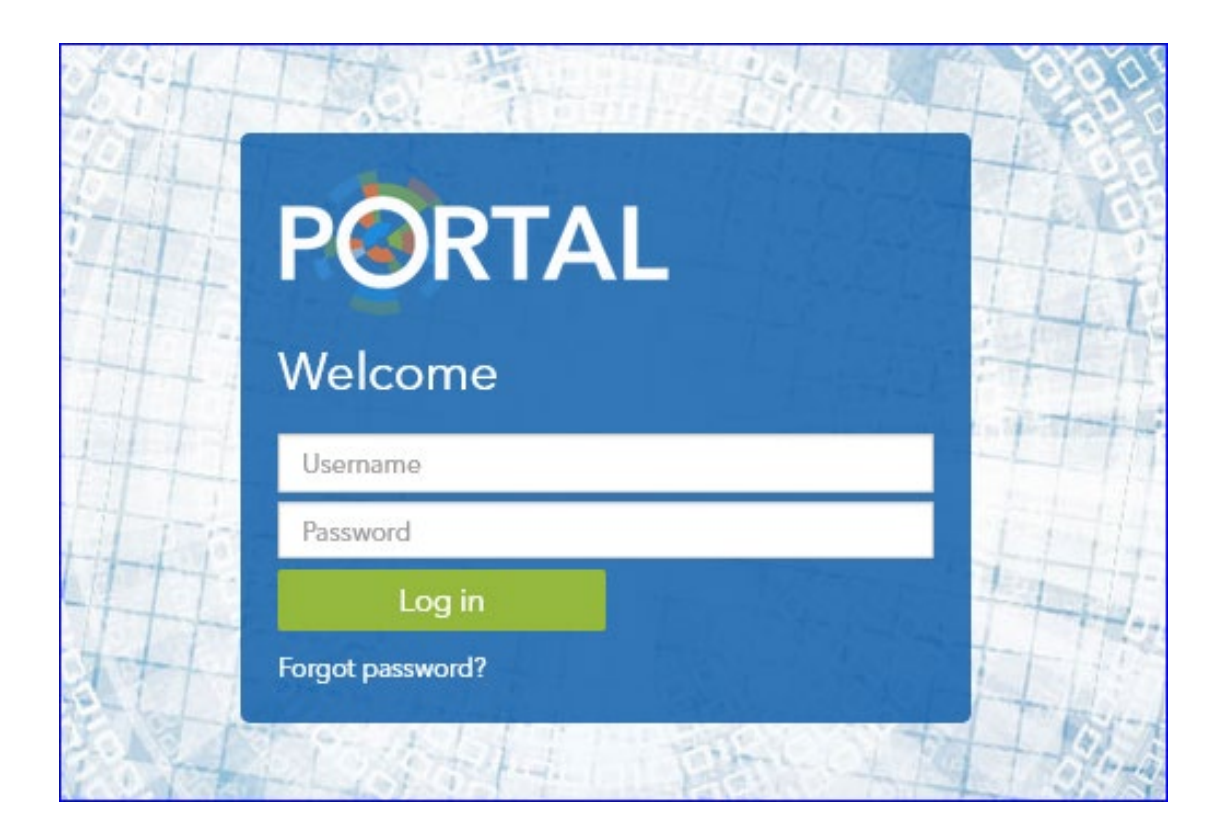

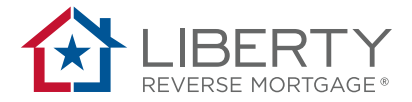

# **Table of Contents**

| Getting Started           | 3  |
|---------------------------|----|
| Generating a Quote        | 6  |
| Completing an Application | 15 |
| Appendix                  | 31 |

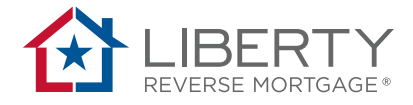

# **Getting Started**

| Step | Log On Process and Review of Pipeline Screen                                 |
|------|------------------------------------------------------------------------------|
|      | Click the following link to enter credentials to the PORTAL.                 |
|      | https://reversecalculator.libertyreverse.com                                 |
| 1    | Velcome   Username   Password   Log in   Forgot password?   Forgot username? |
|      | To reset your password:                                                      |
|      | 1. Enter your <b>Username</b>                                                |

2. Click Forgot password?

You will be given the option to receive an email or a text with a verification code allowing you to reset your password.

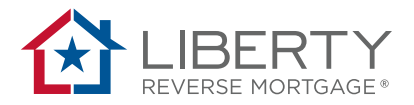

| Forgot Password                                                                         |                                               |
|-----------------------------------------------------------------------------------------|-----------------------------------------------|
| For your security, we must verify your ider                                             | ntity.                                        |
| cell phone not found                                                                    | v***on@ocwen.com                              |
| send by text                                                                            | send by email                                 |
| If you don't have access to the verificatior contact us at (866) 871-1353 for assistanc | n delivery options shown above, please<br>.e. |
| Enter verification code                                                                 |                                               |
| Return to login                                                                         |                                               |

#### NOTE:

- A user must have a mobile number in their PORTAL Profile in order to receive a verification code via text.
- If you do not remember your User ID, please check with your company's PORTAL Administrator or Lender Support.
- The PORTAL will log users out after 10 minutes of inactivity.

To retrieve your username:

- 1. Click Forgot username?
- 2. Enter the **email** associated with the user profile.
- 3. An email will be sent to the email address on file.

**Note:** An email will not be sent if the email address entered is not associated with a user profile.

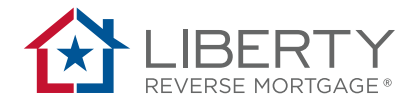

Once logged in, you will automatically be directed to your pipeline screen. Your pipeline view is customizable. Simply click and drag any of the columns around to rearrange your view. The system will remember the last view you had the next time you log in.

|            |                       |         |                    |                                |                           | B Dean (               | Victor) Who | ole Wilkerson <del>-</del> |
|------------|-----------------------|---------|--------------------|--------------------------------|---------------------------|------------------------|-------------|----------------------------|
| L <u>A</u> |                       |         |                    |                                |                           | Pipeline Nev           | w Quote     | Resources -                |
| Quick Se   | arch: A               |         |                    |                                |                           |                        | C           | D                          |
| Search P   | ipeline               |         |                    |                                |                           | Show Me: Last Activity | within 30 d | ays 🔽                      |
| Port ~     | Borrower Name ~       | State ~ | Application Date ~ | Status ~                       | Last Attic Description    | Last Activity Date •   | ~ Hid       | e ~                        |
| 569745     | test, ws h2h EIQ      | CA      | 11/07/2019         | New                            | Application: Saved        | 11/07/2019             |             | ~                          |
| 569756     | vrlv, AshaCLPFWSLTest | FL      | 11/06/2019         | Resubmitted to<br>Underwriting | Loan Record: Auto-Created | 11/06/2019             |             |                            |
| 569755     | Test, ProcFee2        | CA      | 11/05/2019         | Processing                     | Application: Saved        | 11/05/2019             |             |                            |

In addition to your pipeline of loans, this screen gives you access to four additional features:

#### A – Quick Search:

2

The "Quick Search" feature allows users to search deals in their own pipeline or a pipeline that a user has access to. Search by borrower name, portal ID, or loan number.

**B** – **User Profile:** Basic profile information may be found here. This allows the user to update his/her contact and communication details.

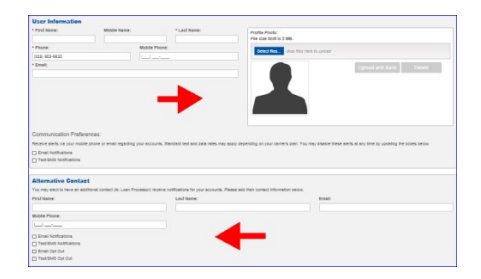

**C – New Quote:** Start here when working with a new borrower.

D – Resources: Provides direct links to our guidelines, forms, checklists and our partner website.

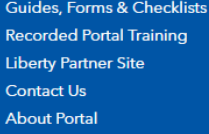

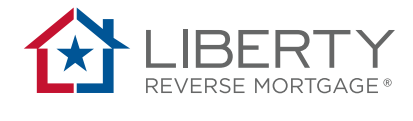

# **Generate a Quote**

|                             | Starti                 | ing a Quot      | е                   |                             |
|-----------------------------|------------------------|-----------------|---------------------|-----------------------------|
| Click New Quote.            |                        |                 |                     |                             |
|                             |                        |                 |                     |                             |
|                             |                        |                 |                     | Dean (Victor) Whole Wilkers |
|                             |                        |                 | Pipeline            | New Quote Resource          |
|                             |                        |                 |                     |                             |
| Once the next page I        | oads you will see that | the application | n date defaults to  | today's date                |
| estimated closing da        | te is 60 days from the | application da  | ate.                |                             |
| Application Details         |                        |                 |                     |                             |
| * Application Date:         | * Est Closing Date: 9  |                 | * Transaction Type: |                             |
| Nov-15-2017                 | 🗯 Jan-14-2018          | •               | Select              | •                           |
| Channel Type: 9 💿 Wholesale | Correspondent          |                 |                     |                             |
| Date of Birth               |                        |                 |                     |                             |
| * Borrower Date of Birth:   | * Borrower Age:        |                 |                     |                             |
| MM/DD/YYYY                  |                        |                 |                     |                             |
| 🔂 add a co-borrower         |                        |                 |                     |                             |
| Property                    |                        |                 |                     |                             |
| * Property Type:            | * Home Value:          |                 | * State:            |                             |
| Single Family               | <b>v</b> \$            |                 | Select              |                             |
| Lien                        |                        |                 |                     |                             |
| Lien # 1: <b>0</b>          | Monthly Payment: 9     |                 |                     |                             |
| \$                          | \$                     |                 |                     |                             |
| 😌 add a Lien                |                        |                 |                     |                             |

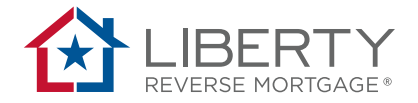

# **Adding Borrower Information**

Complete the remaining fields on this page (fields with the red asterisk are required).

| * Borrower Date of Birth: | * Borrower Age:    |          |
|---------------------------|--------------------|----------|
| MM/DD/YYYY                |                    |          |
| 😌 add a co-borrower       |                    |          |
| <sup>9</sup> roperty      |                    |          |
| * Property Type:          | * Home Value:      | * State: |
| Single Family             | ▼ \$               | Select 🔻 |
|                           |                    |          |
| lien                      |                    |          |
| Lien # 1: <b>9</b>        | Monthly Payment: 0 |          |
| Lien # 1: 0<br>\$         | Monthly Payment: 9 |          |

**Best Practice**: Enter the borrower's date of birth rather than age. If you enter a borrower's age, the system will default to a birthdate of January 1 of that year which may give the borrower an incorrect HECM age.

#### 2

You may add co-borrower information or lien information by clicking the order add a co-borrower add a co-borrower and order add a lien button.

**NOTE:** If the borrower does not currently have a mortgage on their home, you may leave the monthly payment box blank.

Click **Next** to move to the product comparison screen.

|                     | Loan Details | Product Selection     | Pro | duct Comparison     | Save Quote | Summary |
|---------------------|--------------|-----------------------|-----|---------------------|------------|---------|
| Pipeline            |              |                       |     |                     |            | Next >  |
| Application Details |              |                       |     |                     |            |         |
| * Application Date: |              | * Est Closing Date: 0 |     | * Transaction Type: |            |         |
| Nov-15-2017         | <b></b>      | Jan-14-2018           |     | Refinance           | •          |         |
|                     |              |                       |     |                     |            |         |
|                     |              |                       |     |                     |            |         |
|                     |              |                       |     |                     |            |         |
|                     |              |                       |     |                     |            |         |

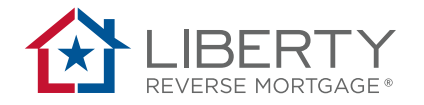

# **Selecting Products**

The Portal will automatically select the lowest cost and the lowest rate fixed products for you. These will be light blue. You can then add your own selections by clicking on the green + to add the product.

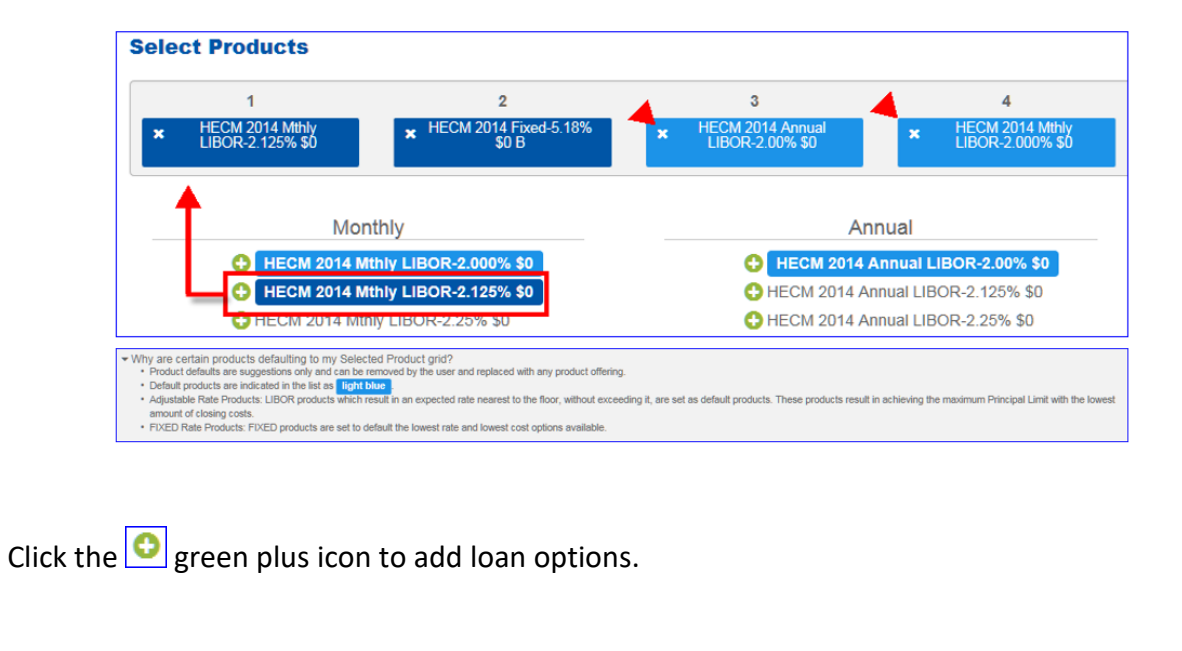

Loan officers may add their own loan products in the lineup to a maximum of 6 loan options. Loan officer selected products will show in dark blue.

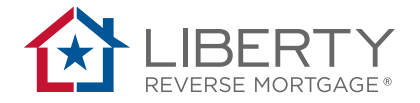

#### **Product Comparison Screen**

Once the products have been selected you will be brought to the product comparison screen.

| GFE       GFE         Edit Important Dates: 4       Important Note Regarding Principal Limit Calculations         Case Assignment Date is missing, but is needed to ensure accurate calculations based on recent program changes. Please add the case date in the section above, if known. When blank, the calculator will assume an FP Date of "today."         Broker Compensation Method:                                                                                                    |                                          | Loan Details                                                   | Product Selection                                                | Product Comparison                                | Save Quote                                      | Summar                     |
|----------------------------------------------------------------------------------------------------|------------------------------------------|----------------------------------------------------------------|------------------------------------------------------------------|---------------------------------------------------|-------------------------------------------------|----------------------------|
| Product Comparison       GFE         Edit Important Dates: •       Important Dates: •         Important Note Regarding Principal Limit Calculations       Case Assignment Date is missing, but is needed to ensure accurate calculations based on recent program changes. Please add the case date in the section above, if known. When blank, the calculator will assume an FP Date of "today."         Iroker Compensation Method:                                                                                                    | K Back                                   |                                                                |                                                                  |                                                   |                                                 | Next >                     |
| dit Important Dates: 4 Important Note Regarding Principal Limit Calculations Case Assignment Date is missing, but is needed to ensure accurate calculations based on recent program changes. Please add the case date in the section above, if known. When blank, the calculator will assume an PF Date of "today." Toker Compensation Method:  Lender Paid  Borrower Paid  Date of the case date in the section above, if known. When blank, the calculator will assume an PF Date of today.                                                                                                    | Product Comparison                       | GFE                                                            |                                                                  |                                                   |                                                 |                            |
| Important Note Kegarding Principal Limit Calculations Case Assignment Date is missing, but is needed to ensure accurate calculations based on recent program changes. Please add the case date in the section above, if known. When blank, the calculator will assume an FP Date of "today." roker Compensation Method:  Lender Paid  Borrower Paid  Add Another Totorefor any Defension we have a section above. If the section above are calculated with the calculator will assume an FP Compensation Method:  Add Another Totorefor any Defension we have a section above. If the section above are calculated with assume an FP Compensation Method:  Add Another Totorefor any Defension we have a section above. If the section above are calculated with assume an FP Compensation Method:  Add Another Totorefor any Defension we have a section above. If the section above are calculated with a section above. If the section above are calculated with assume an FP Compensation Method:  Add Another Compensation Method:  Compensation Method:  Compensatio | dit Important Dates: 4                   |                                                                |                                                                  |                                                   |                                                 |                            |
| Income result on Method:  Compensation Method:  Compensation Method: Compensation Method: Com | Case Assignment Date<br>Date of "today." | Regarding Principal Limit<br>is missing, but is needed to ensu | t Calculations                                                   | gram changes. Please add the case date in the sec | tion above, if known. When blank, the calculate | or will assume an FHA Case |
| This option pays Broker only the                                                                                                    | roker Compensation M                     | ethod: 🖲 Lender Paid 🔘 Borro                                   | ower Paid                                                        |                                                   |                                                 | Add Another Produ          |
| uctive Rate Sheet: B Lean Origination fee. Consult your                                                                                                    | ctive Rate Sheet: B                      | Thi                                                            | s option pays Broker only the<br>n Origination fee. Consult your |                                                   |                                                 |                            |

Broker compensation radio button will default to Lender Paid. Due to Regulation Z and the loan officer compensation rule, an originator is only able to earn the loan origination fee or correspondent fee on a fixed rate product. Please reach out to your Account Manager before changing the selection to borrower paid.

**Best Practice:** Before making any changes to the products on the comparison screen, click on the GFE tab and update GFE costs by your region. By entering fees first, it will create accurate figures in the loan products offered to the borrower.

|                                                                                                    | Prod                                | uct Comparis                                                                         | son GF  | E                                                                                                    |                    |
|----------------------------------------------------------------------------------------------------|-------------------------------------|--------------------------------------------------------------------------------------|---------|----------------------------------------------------------------------------------------------------|--------------------|
|                                                                                                    |                                     |                                                                                      |         | L                                                                                                    |                    |
| ood Faith Estimate                                                                                                    | (GFE) Fees                          |                                                                                      |         |                                                                                                    | Recalcula          |
| tate:                                                                                                    | Zip Code:                           |                                                                                      | County: |                                                                                                    |                    |
| 2125                                                                                                    | 75001                               |                                                                                      | Dellas  | $\checkmark$                                                                                                    |                    |
| Our Origination Charge                                                                                                    |                                     |                                                                                      |         |                                                                                                    | \$16,269.          |
| his section is part of the 0% t                                                                                                    | olerance.                           |                                                                                      |         |                                                                                                    |                    |
| his section is part of the 0% t<br>Description                                                                                                    | olerance.                           | HUD Fee Section                                                                      |         | Amount                                                                                                    | ¢0,100             |
| 'his section is part of the 0% t<br>Decoription<br>Consultation Fee                                                                                                    | olerance.                           | HUD Fee Section<br>800                                                               |         | Amount S0.00                                                                                                    | 0                  |
| This section is part of the 0% t<br>Decoription<br>Consultation Fee<br>Document Preparation                                                                                                    | olerance.                           | HUD Fee Section<br>SCO<br>SCO                                                        |         | Amount<br>\$0.00<br>\$195.00                                                                                                    | 0                  |
| This section is part of the D% t<br>Decorption<br>Consultation Fee<br>Document Preparation<br>Loan Origination Fee                                                                                                    | olerance.                           | HUD Fee Section<br>800<br>800<br>800                                                 |         | Amount<br>80.00<br>8195.00<br>86,000.00                                                                                                    | p                  |
| This section is part of the 0% t<br>Decorption<br>Consultation Fee<br>Document Preparation<br>Loan Origination Fee<br>Your Credit or Charge (                                                                                                    | Points) for the Intere              | HUD Fee Section<br>800<br>800<br>800<br>est Rate Chosen                              |         | Amount<br>इ                                                                                                    | 0                  |
| This section is part of the 0% t<br>Decorption<br>Consultation Fee<br>Document Preparation<br>Lean Origination Fee<br>Your Credit or Charge (                                                                                                    | olerance.<br>Points) for the Intere | HUD Fee Section<br>800<br>800<br>soo                                                 |         | Amount<br>80.00<br>8195.00<br>86,000.00                                                                                                    | 0<br>0<br>(\$8,000 |
| This section is part of the 0% t<br>Decorption<br>Consultation Fee<br>Document Preparation<br>Loan Origination Fee<br>Your Credit or Charge ()<br>Decorption                                                                                              | olerance.<br>Points) for the Intere | HUD Fee Section<br>200<br>200<br>est Rate Chosen<br>HUD Fee Section<br>200           |         | Amount<br>(0.00<br>(0.00,00<br>(0.00,00<br>(0.00,00<br>Amount<br>(0.00,00<br>(0.00,00)<br>(0.00,00)<br>( | 0<br>0<br>(\$6,000 |
| This section is part of the 0% t<br>Decorption<br>Consultation Pee<br>Document Preparation<br>Loan Origination Pee<br>Your Credit or Charge (<br>Decorption<br>Consultation Pee Offset<br>Even Address Commission Offset                                  | Points) for the Intere              | HUD Fee Bection<br>800<br>800<br>est Rate Chosen<br>HUD Fee Bection<br>800<br>800    |         | Amount<br>90.00<br>9195.00<br>96.002.00<br>Amount<br>90.00<br>90.00                                                                                                    | 0<br>0<br>(\$6,000 |
| This section is part of the 0% t<br>Decorption<br>Consultation Fee<br>Document Preparation<br>Loan Origination Fee<br>Your Credit or Charge (<br>Decorption<br>Consultation Fee Offset<br>Pield Advisor Commission Offset<br>Lender Credit                | Points) for the Intere              | HUD Fee Bection<br>800<br>800<br>est Rate Chosen<br>HUD Fee Bection<br>800<br>800    |         | Amount<br>9:55:00<br>9:55:00<br>9:50:00<br>9:50:00<br>Amount<br>90:00<br>90:00<br>90:00<br>90:00<br>90:00<br>90:00<br>90:00<br>90:00                                                                                                    | ©<br>©<br>(\$6,000 |
| This section is part of the 0% t<br>Description<br>Consultation Pee<br>Document Preparation<br>Loan Origination Pee<br>. Your Credit or Charge (<br>Description<br>Consultation Pee Offset<br>Piels Advisor Commission Offset<br>Lender Credit Advisement | Points) for the Intere              | HUD Fee Baction<br>800<br>800<br>800<br>800<br>800<br>800<br>800<br>800<br>800<br>80 |         | Amount<br>90.00<br>9195.00<br>96.000.00<br>Amount<br>90.00<br>90.00<br>90.00<br>90.00<br>90.00                                                                                                    | ©<br>(\$6.000      |

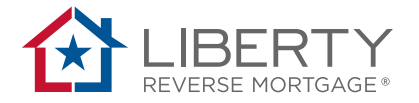

**NOTE:** Hover icons **1** next to fee boxes on the GFE provide explanations of maximum fee charges per item and what the fee pertains to. Fee thresholds are built to comply with HUD guidelines.

| \$3.60     | Fee range : \$3326.4 min / \$7000<br>max |            | This fee is required to generate<br>an application. Please enter the<br>correct amount or \$0 if<br>applicable. Amount to be based |
|------------|------------------------------------------|------------|----------------------------------------------------------------------------------------------------|
| \$4,158.00 | <b>0 0</b>                               | \$4,158.00 | on Max Claim                                                                                                    |

Error messages will appear if fees are outside the fee range for the service.

| test, ws h2h EIQ<br>Portal ID: 569745 | 3. Required Services That We Sel          | ect             | Error<br>1. Appraisal Fee is out<br>specified. | x<br>side the fee range<br>Save |
|---------------------------------------|-------------------------------------------|-----------------|------------------------------------------------|---------------------------------|
| Loan #:                               | This section is part of the 10% tolerance | l.              |                                                | \$11,173.00                     |
| Borrowers                             | Description                               | HUD Fee Section | Amount 📂                                       |                                 |
| A Property                            | Appraisal Fee <b>(</b> )                  | 800             | \$3,000.00                                     |                                 |
| Additional Information                | Attorney Opinion Letter                   | 800             | \$                                             |                                 |
| E Declarations                        | Compliance Inspection                     | 800             | \$                                             |                                 |
| Government Monitoring                 | Condo HOA Master Policy Certification Fee | 800             | \$0.00                                         |                                 |

After entering good faith estimate costs, click the Recalculate button at the top, then click the Product Comparison tab to edit the loan product selection lineup.

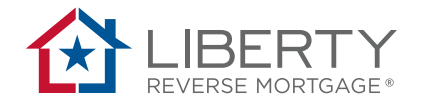

### **Product Order**

You can change the order of the products displayed on the comparison screen. The same product lineup will be shown on the quote. To change the order, type in the number of the column you would like that particular product to be in and press 'tab.'

**NOTE:** The product listed in the leftmost column will be the one used to generate the data on an application

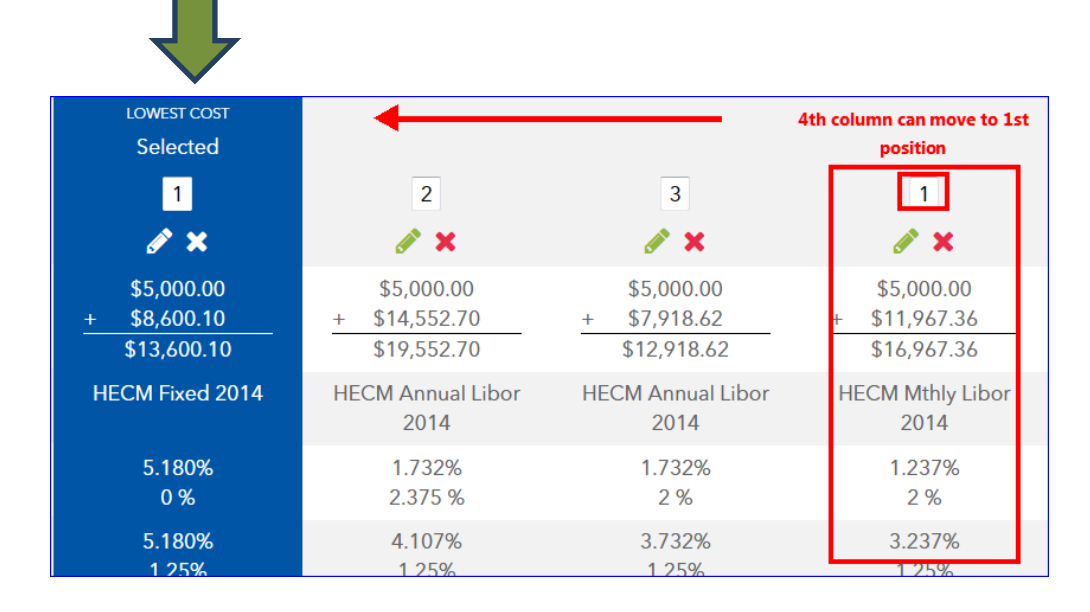

#### Select **OK** to verify the column movement.

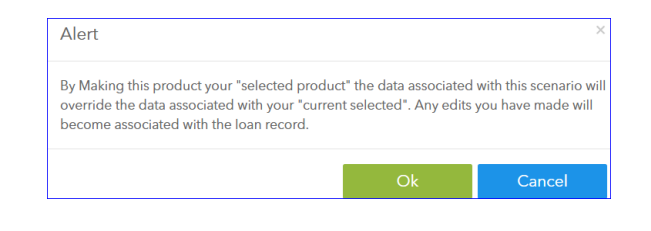

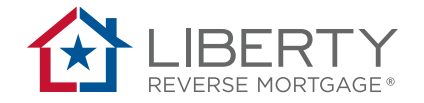

# **Edit Product Details**

To edit the details and disbursement options for a product click on the pencil icon located just below the product position box. When you click on the pencil an alert box appears. Click ok to move to the edit screen.

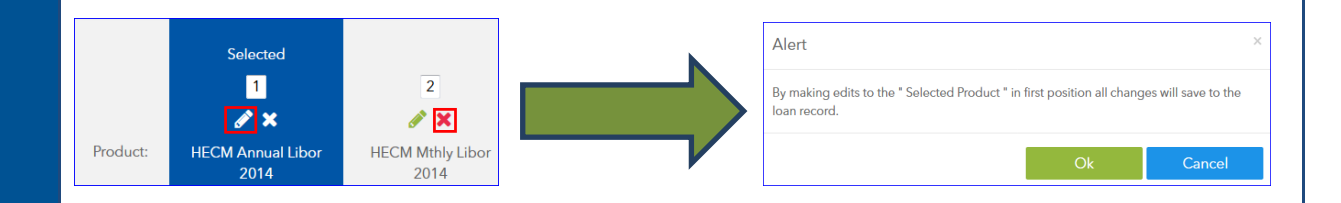

By clicking the edit pencil icon, the user may adjust figures and update comparisons based on adjusting the figures below within the edit option. Click "update comparison" after edits are made.

- Home Value
- Purchase Price (for HECM for Purchase Option)
- Less Voluntary Set Aside (non-LESA)
- Life Expectancy Set Aside level
- Less Repair Set Aside
- Cash to Borrower at Closing
- Total Credit Line
- Tenure
- Monthly Term Payment
- Term Months

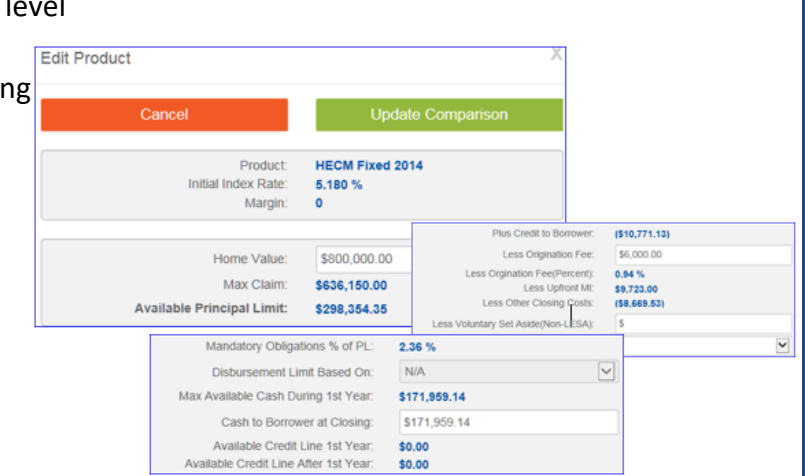

Once you update your comparison you will be brought back to the product comparison screen. Once you have your product details the way you want them, click the 'Next' button on the top-right hand side of the page to save your information and move to the next step.

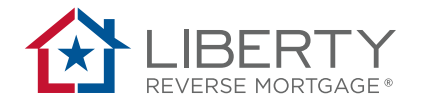

### **Saving Your Quote**

To save your information and generate the quote you will need to complete the borrower information and the property details. The user is required to fill out the items with a red asterisk before proceeding to the next step. The interviewer (loan originator) information will auto populate.

|                                                                                               | We need a little bit m                                                       | ore information to save | your quote                                                                      |                                        |
|-----------------------------------------------------------------------------------------------|------------------------------------------------------------------------------|-------------------------|---------------------------------------------------------------------------------|----------------------------------------|
| Loan Information                                                                              |                                                                              |                         |                                                                                 |                                        |
| Product Name:<br>Margin:<br>Home Value:<br>Total Lien Amount:<br>Status:<br>Transaction Type: | HECM Annual Libor 2014<br>2:50 %<br>\$360,000.00<br>\$35,500.00<br>Refinance |                         | Portal ID:<br>Liberty Loan #:<br>Application Date:<br>Organization:<br>Channel: | 09/21/2017<br>Liberty Retail<br>Retail |
| Borrower Information                                                                          |                                                                              |                         |                                                                                 |                                        |
| * First Name:                                                                                 | Middle Name:                                                                 |                         | Last Name:                                                                      |                                        |
| John                                                                                          |                                                                              |                         | Smith                                                                           |                                        |
| Phone Number:                                                                                 | Email:                                                                       |                         |                                                                                 |                                        |
| ()                                                                                            |                                                                              |                         |                                                                                 |                                        |
| Property                                                                                      |                                                                              |                         |                                                                                 |                                        |
| Address:                                                                                      | City:                                                                        |                         | State:                                                                          |                                        |
|                                                                                               |                                                                              |                         | Texas                                                                           | <b>v</b>                               |
| Zip Code:                                                                                     | County:                                                                      |                         |                                                                                 |                                        |
|                                                                                               | Select                                                                       |                         | r                                                                               |                                        |
| Interviewer Information                                                                       |                                                                              |                         |                                                                                 |                                        |
| * Name:                                                                                       |                                                                              | Address 1:              |                                                                                 |                                        |
| Select                                                                                        | T                                                                            | Address 2:              |                                                                                 |                                        |
| * Phone:                                                                                      |                                                                              | City:<br>State:         |                                                                                 |                                        |
| (214) 666-5555                                                                                |                                                                              | Zip Code:               |                                                                                 |                                        |

#### 1

Once the summary is complete, loan originator will have the option to generate and send the quote as a PDF, start the application process, or return to the pipeline page.

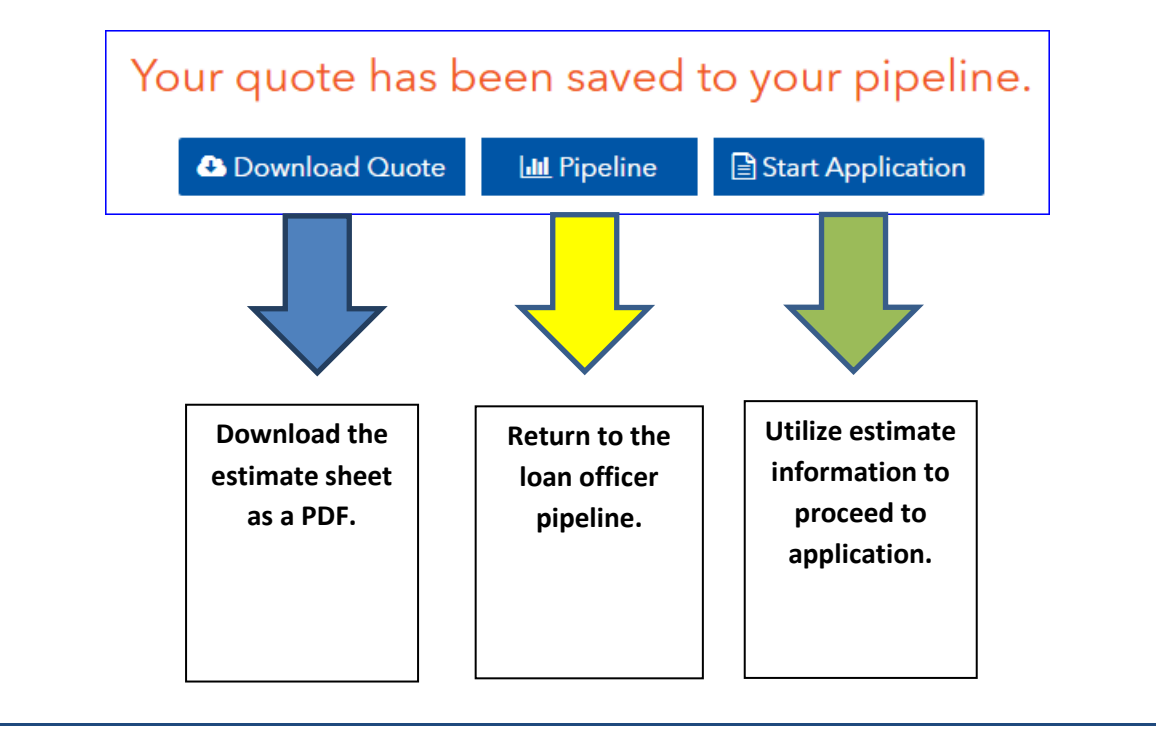

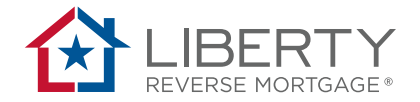

#### **Quote Document**

Borrowers will receive their complimentary Reverse Mortgage Quote which contains:

- Reverse Mortgage Summary
- Reverse Mortgage Benefit Comparison
- Understanding Your Benefit Comparison
- Explaining LESA
- Preparing For HUD Counseling
- FAQ's
- Total Annual Cost Rate Disclosure
- Estimated Amortization Schedule
- Worksheet of Estimated Closing Costs
- Federal Truth-In Lending (If Applicable)

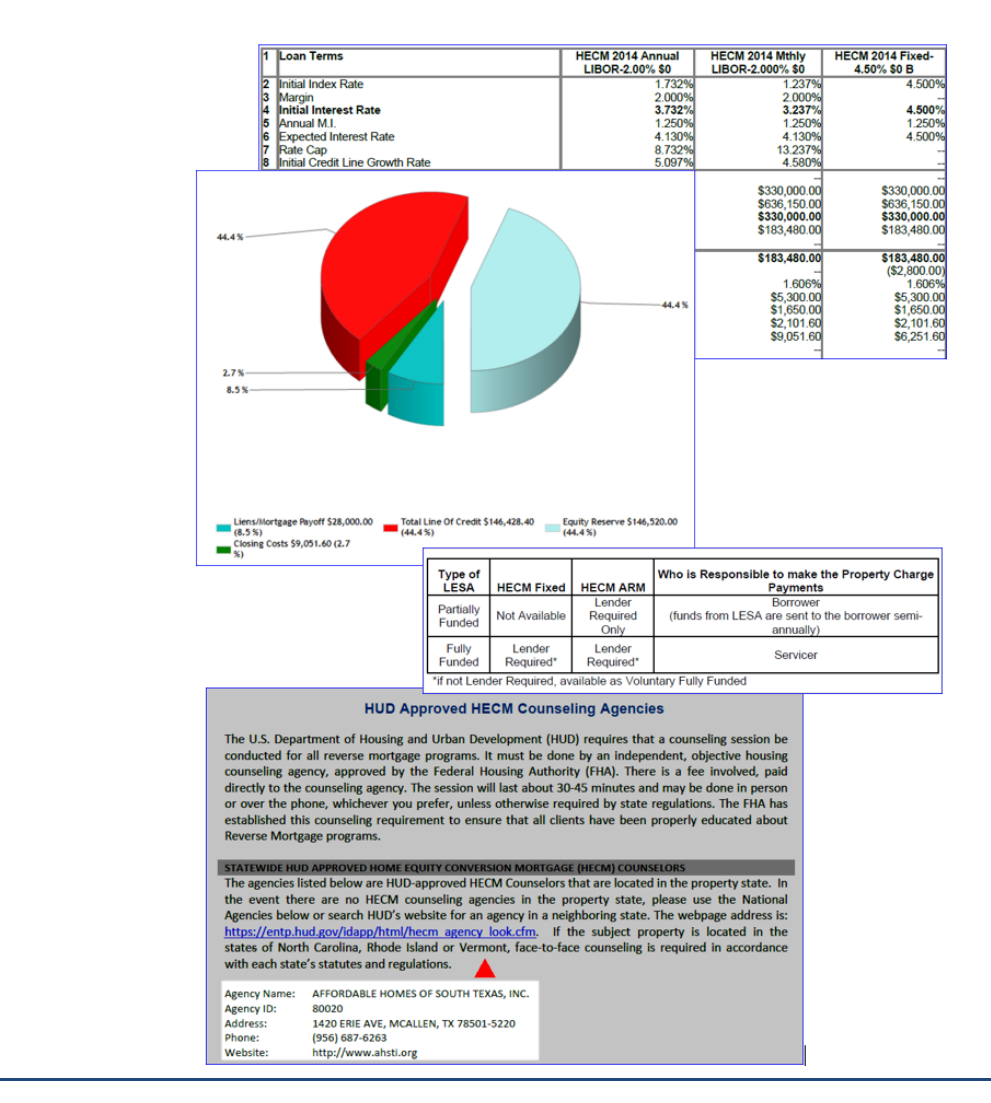

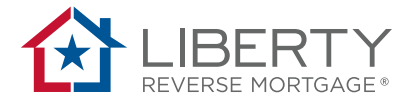

# **Completing an Application**

#### **Application Sections**

Click Start Application start application to enter details in the following fields. Only fields with red asterisks are required to move to the next data page of the application. Complete the steps in the descending order shown below. (You can also view our training video on <u>Generating an Application</u>).

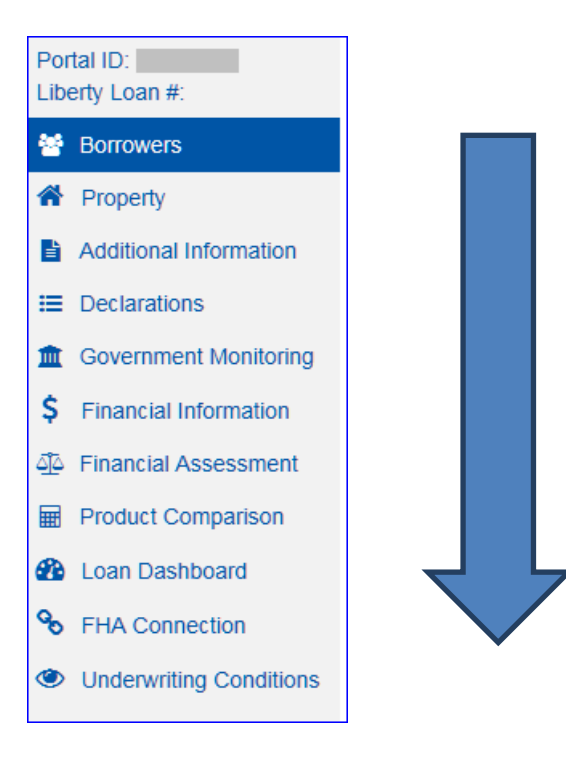

**NOTE:** Make sure to click the save save button after each screen is completed. To navigate back to other parts of the application to make changes, click the items in the column choices on the left side of the screen. **Do not use the forward or backward buttons on the internet browser.** 

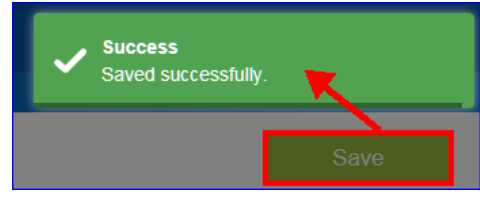

Step

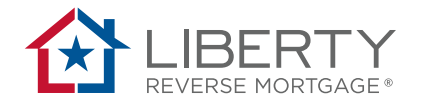

#### **Borrower Information**

By default, you will start on the borrower information page with borrower, co-borrower, or non-borrowing spouse information.

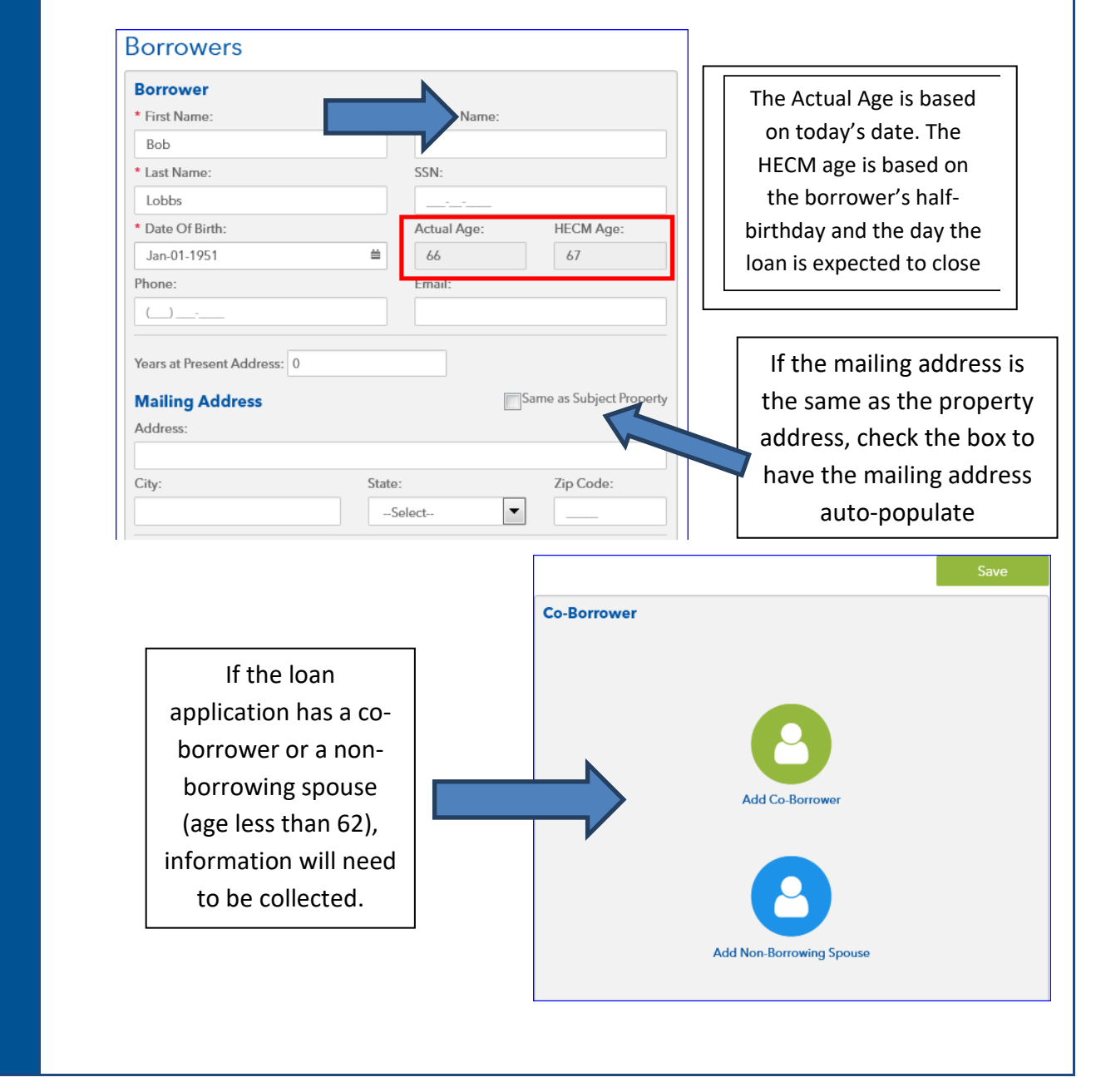

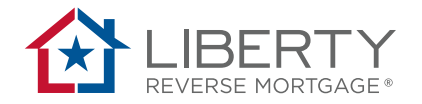

#### **Property Section**

The address and property type will auto-populate from the information you entered in the Portal to generate your quote. Confirm that everything is correct on this page.

NOTE: Add the year built and the square footage of the home (an estimate is ok if appraisal has not been completed yet). This information will help with the financial assessment review.

| Property                               |   |                        |             |               |                                 | Save |
|----------------------------------------|---|------------------------|-------------|---------------|---------------------------------|------|
| Property Address                       |   |                        |             |               |                                 |      |
| * Address:                             |   |                        |             |               |                                 |      |
| 7894 Anyroad Dr.                       |   |                        |             |               |                                 |      |
| * City:                                |   | * State:               | * Zip Code: |               | County:                         |      |
| Anytown                                |   | Texas                  | 75001       |               | Dallas                          | -    |
| * Property Type:                       |   | Year Built:            |             |               |                                 |      |
| Single Family                          | • | 2013                   |             |               | PUD                             |      |
| Au                                     |   | * Number & Unit        |             |               | Square Footage of Home:         |      |
| Attachment Type:                       |   |                        |             |               |                                 |      |
| Attached                               | - | 1                      |             | $\rightarrow$ | 2600                            |      |
| Attached  * Estimated Appraised Value: | • | 1<br>* Residence Type: |             | $\rightarrow$ | 2600<br>* Family Size: <b>0</b> |      |

#### **Additional Information**

The additional information section is where you can enter an additional loan contact (such as a processor). In addition you will also add your FHA case number, FHA case assignment date and counseling certificate number and counseling date once you have that information.

| Liberty Loan #:          | Transaction Type:                                                                                  |                                                                      |                          | Ja                     |
|--------------------------|----------------------------------------------------------------------------------------------------|----------------------------------------------------------------------|--------------------------|------------------------|
| Borrowers                | Refinance                                                                                          |                                                                      |                          |                        |
| A Property               |                                                                                                    |                                                                      |                          |                        |
| Additional Information   | Purpose of Loan (check all that apply):                                                            |                                                                      |                          |                        |
| I Declarations           | Additional Income                                                                                  |                                                                      | Leisure                  |                        |
| Government Monitoring    | Payment of Taxes                                                                                   |                                                                      | Extinguish Forward Morte | lage                   |
| \$ Financial Information | Payment of Insurance                                                                               |                                                                      | Other                    |                        |
| Dinancial Assessment     | Interviewer Information:                                                                           |                                                                      |                          |                        |
| Product Comparison       | Interviewer Name:                                                                                  | Intervie                                                             | wer Phone:               |                        |
| 🚯 Loan Dashboard         | Lyman, Judson - Liberty Wholesale Test                                                             | ▼ (800)                                                              | 18-1415                  |                        |
| % FHA Connection         | Address: 1221 Test Street                                                                          |                                                                      |                          |                        |
| Underwriting Conditions  | City, State, Zip: Fair Oaks, CA, 95628<br>Originator NMLS ID: 11111<br>Organization NMLS ID: 11111 |                                                                      |                          |                        |
|                          | Loan Contact Information:                                                                          |                                                                      |                          |                        |
|                          | First Name:                                                                                        | Last Name:                                                           |                          | Phone:                 |
|                          |                                                                                                    |                                                                      |                          |                        |
|                          |                                                                                                    | A 1 Int 1 m 1 m                                                      |                          |                        |
|                          | Email: 0                                                                                           | Additional Email: 0                                                  |                          |                        |
|                          | Email: 0 Misc. Information:                                                                        | Additional Email: 0                                                  |                          |                        |
|                          | Email:                                                                                             | Additional Email:  Case Assignment Date:                             | 0                        | Loan Reference Number: |
| 000                      | Enail:                                                                                             | Additional Email:  Case Assignment Date: MM/DD/YYYY                  | <b>9</b>                 | Loan Reference Number: |
| Notes Uploads Docs       | Enail:                                                                                             | Additional Email:  Case Assignment Date: MM/DD/YYYY Counseling Date: | <b>9</b>                 | Loan Reference Number: |

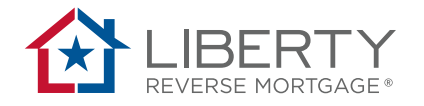

# **Declarations Page**

Complete the declarations page. The screen shot below shows the various additional information based upon the response of the borrower or co-borrower.

| Declarations                                                                                                    |                                                                    |             | b.   | Are you a nermanent resident alian?                                                                |
|----------------------------------------------------------------------------------------------------|--------------------------------------------------------------------|-------------|------|----------------------------------------------------------------------------------------------------|
|                                                                                                    |                                                                    |             |      | ore you a permanent resident anon: O Yes  No                                                       |
| Borrower                                                                                                    |                                                                    |             | i. V | Vere you required to bring money to closing? <ul> <li>Yes</li> <li>No</li> </ul>                   |
| a. Are there any outstanding ju                                                                                 | udgements against you?                                             | 🔿 Yes 💿 No  |      | If "Yes", did you borrow the money?                                                                |
| b. Have you filed for any bank<br>resolved?                                                                     | ruptcy that has not been                                           | ⊖ Yes ⊚ No  | in   | Yes O No                                                                                           |
| c. Are you a party to a lawsuit?                                                                                | ?                                                                  | 🔾 Yes 🔯 No  | inv  | est in financial products such as insurance, mutual funds                                          |
| d. Are you presently delinquen<br>debt or any other loan, mortga<br>or loan guarantee? If "Yes", please provide | it or in default on any Federal<br>ge, financial obligation, bond, | ● Yes ○ No  | ora  | annuities?<br>If "Yes", provide name of financial product and cost to purchase or invest<br>below: |
| Date:                                                                                                    | Tota data                                                          |             |      | Product Name:                                                                                      |
| Lender Name:                                                                                                    |                                                                    |             |      | Product Cost: §                                                                                    |
| Lender Address:                                                                                                 |                                                                    |             | k. [ | Do you have an existing FHA insured loan? 9                                                        |
| FHA / VA Case No:                                                                                               |                                                                    |             |      | If "Yes" please provide details:                                                                   |
| Reason:                                                                                                    |                                                                    |             | + /  |                                                                                                    |
| e. Do you intend to occupy the residence?                                                                       | property as your primary                                           | ⊖ Yes ⊛ No  | P    | roperty Street Status Mortgage Amt Unpaid Balance Delete Edit                                      |
| f. Are you a co-maker or endor                                                                                  | rser on a note?                                                    | 🔿 Yes 💿 No  |      |                                                                                                    |
| g. Are you a U.S. citizen?                                                                                      |                                                                    | ○ Yes    No |      | Reset                                                                                              |

Additional FHA cases may need to be added to complete the declarations page. Document appropriately. Do not skip required pop up boxes based on the borrower responses.

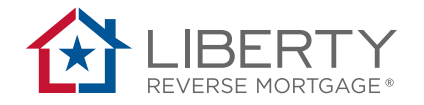

#### **Government Monitoring**

Complete the Government Monitoring Information. From the options, select the application method taken: telephone, mail, or internet. Enter the details for Ethnicity, Race and Sex for the borrower and the Co-Borrower if applicable. If the borrower(s) choose(s) not to furnish the information, select the **Information not Provided** radio button for each section. When finished click save.

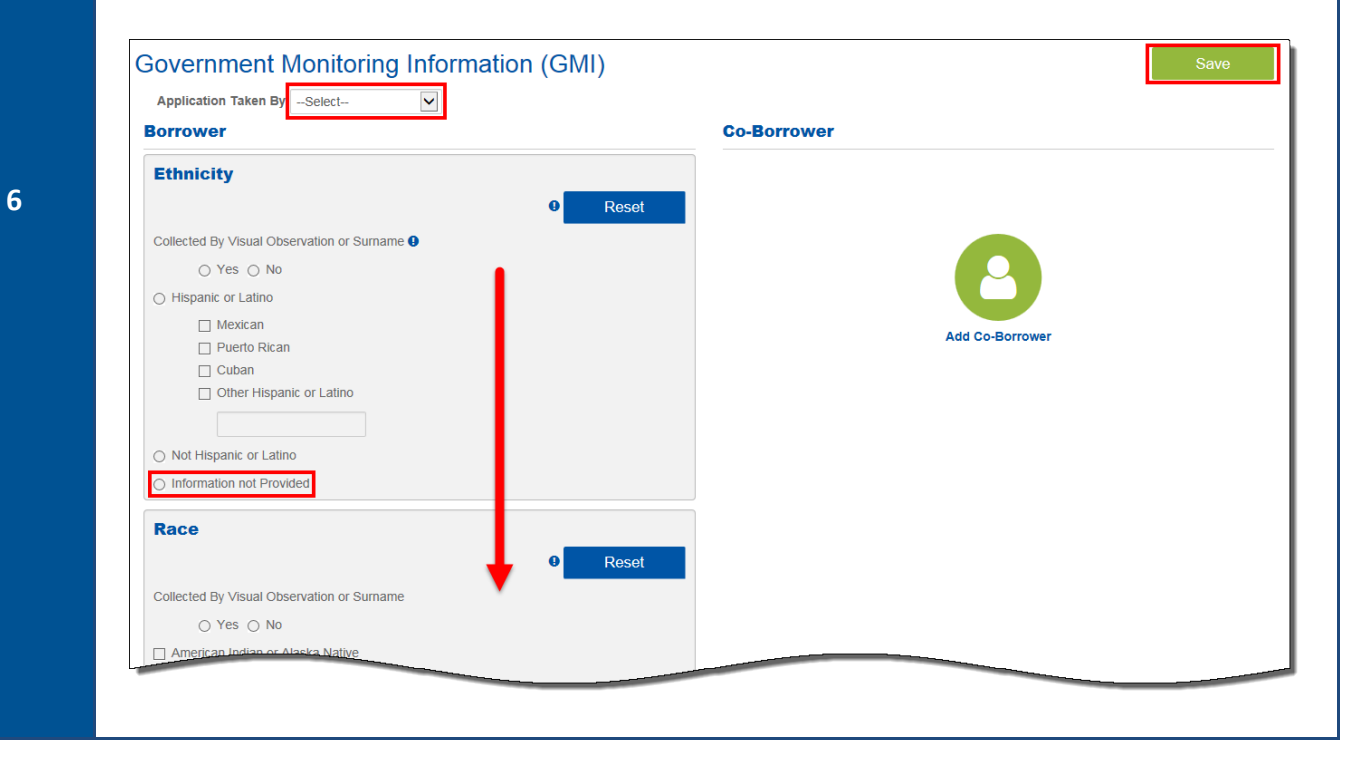

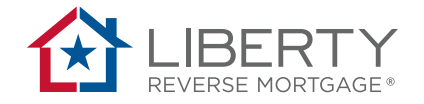

## **Financial Information**

The financial information page is designed to capture the information necessary for the 1009 Addendum and the financial assessment review (next section).

Enter each type of income for the borrower and/or co-borrower. Complete held assets, property charges and existing liabilities. Select the + icon to add information in the pop up boxes shown below for each of the above mentioned financial aspects.

| nancial Information                                                                                                    |                                                |                  | credit report                | Order Credit | Report |
|----------------------------------------------------------------------------------------------------|------------------------------------------------|------------------|------------------------------|--------------|--------|
| mployment                                                                                                    |                                                |                  |                              |              |        |
| Add Employment                                                                                                    |                                                | Dorrowor =       | From                         | Та           |        |
| Name of Employer                                                                                                    |                                                | Bollomet .       | rrom                         | 10           |        |
| ncome                                                                                                    |                                                |                  |                              |              |        |
| Add Income                                                                                                    |                                                |                  |                              |              | _      |
| Income Type<br>Social Security Income                                                                                                    | Borrower -<br>Bob Lobbs                        | Company Name     | Monthly Amount<br>\$2,000.00 | ~            | ~      |
| Total Income                                                                                                    |                                                |                  | \$2,000.00                   | ^            |        |
|                                                                                                    |                                                |                  |                              |              |        |
| Add Assets                                                                                                    |                                                |                  |                              |              |        |
| Asset Type   Borrowe                                                                                                    | r • Company Name                               | Account Number   | Cash/Market (Actual) Value 🔺 |              |        |
| Checking Account Bob Lobb                                                                                                    | os                                             |                  | \$200,000.00                 | ×            |        |
| Total Assets                                                                                                    |                                                |                  | \$200,000.00                 |              |        |
| Select<br>Property Taxes<br>Homeowners/Haza<br>Flood Insurance<br>HOA/PUD/Condo<br>Other Assessment:<br>Ground Rents<br>Wind/Hail Insurance | ard Insurance<br>Fees<br>s<br>ce<br>ge/Lien/Li | y:               | Monthly Am                   | Save         |        |
| * Liability Type:                                                                                                    | *                                              | Name of Compan   | y:                           |              |        |
| General                                                                                                    | ✓                                              | Enter Company Na | me                           |              |        |
| Account Number                                                                                                    | :                                              |                  |                              |              |        |
|                                                                                                    | mber                                           |                  |                              |              |        |
| Enter Account Nu                                                                                                    |                                                |                  |                              |              |        |
| Enter Account Nu * Monthy Paymer                                                                                                    | nt: *                                          | Unpaid Balance:  |                              |              |        |
| Enter Account Nu * Monthy Paymer S                                                                                                    | nt: *                                          | Unpaid Balance:  |                              |              |        |

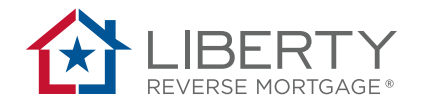

#### **Financial Assessment**

The Financial Assessment screen will be used to determine if a life expectancy set aside (LESA) is required for your borrower.

The top part of the page is for the general details of the assessment. Select the appropriate family size in this section. Family size is defined as the number of individuals living at the property, regardless of their relationship to the borrower. The family size determines the amount of residual income is required.

| General Details:                |            | Underwriting Actuals:     |
|---------------------------------|------------|---------------------------|
| Birthdate of Youngest Borrower: | 11/25/1947 | Underwriting Not Complete |
| Age of Youngest Borrower:       | 70         | 0                         |
| Family Size <b>0</b> :          | 1 *        | Select                    |

The next section is the Residual Income. Most of the items in this section will auto-populate based on information you have added in other pages.

**NOTE:** Income and expenses, residual income, utility and projected property costs are taken from the previous screens and cannot be changed.

| Monthly Income:                                          |               | Underwriting Actuals: |
|----------------------------------------------------------|---------------|-----------------------|
| Monthly Income 0:                                        | \$1,800.00    | \$                    |
| Asset Dissipation Applied as Monthly Income <b>9</b> :   | \$36.11       | \$                    |
| Total Monthly Income:                                    | \$1,836.11    | \$                    |
| Monthly Expenses:                                        |               | Underwriting Actuals: |
| Monthly Obligations <b>0</b> :                           | \$0.00        | \$                    |
| Monthly Property Taxes <b>0</b> :                        | \$183.33      | \$                    |
| Monthly Homeowner's Insurance <b>0</b> :                 | \$29.17       | \$                    |
| Monthly Flood Insurance <b>9</b> :                       | \$0.00        | \$                    |
| Monthly HOA, PUD and Condo Fees <b>9</b> :               | \$0.00        | \$                    |
| Other Monthly Real Estate Debt 9:                        | \$0.00        | s                     |
| Monthly Maintenance & Utility Expenses <b>9</b> :        | \$179.90      | \$                    |
| Total Monthly Expenses:                                  | \$392.40      | \$                    |
| Residual Income:                                         |               | Underwriting Actuals: |
| Borrower(s) Est Base Residual Income <b>0</b> :          | \$1,443.71    | \$                    |
| Standard Residual Income by Region % 0:                  | \$589.00      | \$                    |
| Residual Income Result <b>0</b> :                        | \$854.71 RI M | et S                  |
| Monthly Utilities Calculator:                            |               | Underwriting Actuals: |
| Approx. Square Footage of Home :                         | 1285          |                       |
| Monthly Maintenance & Utility Expenses <b>0</b> :        | \$179.90      | \$                    |
| Projected Property Cost Calculator:                      |               | Underwriting Actuals: |
| Monthly Property Taxes, Home Ins. & Flood Ins <b>9</b> : | \$212.50      | \$                    |
| Youngest Borrower's Life Expectancy (months):            | 180           |                       |
| Monthly Compounding Rate <b>9</b> :                      | 0.44 %        |                       |
| Total Projected Property Charges (LESA) 9:               | \$31,911,52   | \$                    |

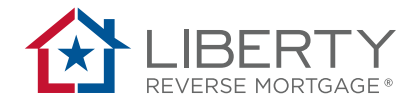

#### **Financial Assessment (cont.)**

Below residual income (i.e. the borrower's ability to repay) is the credit section (the borrower's willingness to repay).

Use the drop down arrows to answer the 5 sections. They will default to 'no' so that a LESA is not necessary.

| Additional Considerations / Willingness to Pay:                |                           |                          |               | Underwriting Act | uals:      |
|----------------------------------------------------------------|---------------------------|--------------------------|---------------|------------------|------------|
| Late Payments in Last 12 Months?                               |                           |                          |               |                  |            |
| Credit Card/Revolving Charge Accts () :                        | No                        | *                        | No LESA       | Select           | Ŧ          |
| Late Payments in Last 24 Months?                               |                           |                          |               |                  |            |
| Mortgage/Installment Payments <b>0</b> :                       | No                        | •                        | No LESA       | Select           | ¥          |
| Other Assessments (HOA/PUD/Condo) :                            | No                        | •                        | No LESA       |                  |            |
| Property Taxes? :                                              | No                        | •                        | No LESA       | Select           | <b>v</b> 0 |
| Does an Extenuating Circumstance Exist? <b>0</b> :             | Select                    |                          |               | Select           | ¥          |
| Note: Foreclosure, Judgments and/or Bankruptcy can impact a Ll | ESA decision. Underwriter | will complete a comprehe | nsive review. |                  |            |
| Life Expectancy Set Aside (LESA) Results:                      |                           |                          |               | Underwriting Act | uals:      |
| LESA Level:                                                    | None                      |                          |               |                  |            |
| LESA Amount:                                                   | \$ 0.00                   |                          |               | \$               |            |
|                                                                | Update Product            | Comparision              |               |                  |            |

8

If you need to change one of the answers you can see below what will happen. The red LESA Flag appears and the LESA amount at the bottom populates. If you would like to push this information to the product comparison screen, click the button on the bottom of the page.

|                                   |                                                                 |                                                                                                    | Underwriting Act                                                                                                    | uals:                                                                                                    |
|-----------------------------------|-----------------------------------------------------------------|----------------------------------------------------------------------------------------------------|----------------------------------------------------------------------------------------------------|----------------------------------------------------------------------------------------------------|
|                                   |                                                                 |                                                                                                    |                                                                                                    |                                                                                                    |
| No                                | ٣                                                               | No LESA                                                                                                    | Select                                                                                                    |                                                                                                    |
|                                   |                                                                 |                                                                                                    |                                                                                                    |                                                                                                    |
| Yes                               | v                                                               | LESA Flag                                                                                                    | Select                                                                                                    | 7                                                                                                    |
| No                                | Ŧ                                                               | No LESA                                                                                                    |                                                                                                    |                                                                                                    |
| No                                | Ŧ                                                               | No LESA                                                                                                    | Select                                                                                                    | <b>T</b>                                                                                                    |
| Select                            |                                                                 | •                                                                                                    | Select                                                                                                    |                                                                                                    |
| SA decision. Underwriter will con | nplete a comprehe                                               | nsive review.                                                                                                 |                                                                                                    |                                                                                                    |
|                                   |                                                                 |                                                                                                    |                                                                                                    |                                                                                                    |
|                                   |                                                                 |                                                                                                    | Underwriting Act                                                                                                    | uals:                                                                                                    |
| Fully Funded Set Aside            |                                                                 |                                                                                                    | Underwriting Act                                                                                                    | uals:                                                                                                    |
|                                   | No<br>Yes<br>No<br>Select<br>55A decision. Underwriter will con | No     V       Yes     V       No     V       -Select-     SSA decision. Underwriter will complete a comprehe | No     V     No LESA       Yes     V     LESA Flag       No     V     No LESA       No     V     No LESA      Select     V       ScA decision. Underwriter will complete a comprehensive review. | No     No     No       Yes     ILESA Flag     -Select       No     No     No       No     No     No       -Select     -Select       -Select     -Select       -Select     -Select       -Select     -Select |

Please review our Financial Assessment training to learn more about residual income and the credit portion of financial assessment.

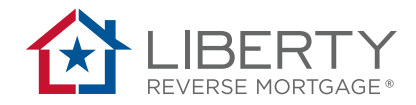

#### **FHA Connection**

You will only see the FHA Connection link if your organization is set up as a Third Party Originator (TPO) with Liberty and your role-based access allows you to pull FHA Case Numbers (please see your company's Portal Administrator if you have any questions).

To begin, hover over any of the red **X's** to determine what information is missing. The popup box will tell you which specific items need to be filled out to change it to a green checkmark, which signifies that the information is complete for that section.

A reterral date is required (which may be the date that the agencies were referred or the date that not referred was determined). It must be prior to the Case Number Assignment date and not more than 1 year prior to that date. This date is required for all updates. \*\* Please contact our Lender Support team at 866-871-1353 for additional information.

| Submission validation                  |                      |  |          |  |  |
|----------------------------------------|----------------------|--|----------|--|--|
| Validation                             |                      |  | Status   |  |  |
| Third Party Originator Verification    |                      |  | 0        |  |  |
| Organization Tax Identification Number | Hover over the red X |  | <b>I</b> |  |  |
| Loan Data Validation                   |                      |  | 8        |  |  |
| Counseling Referrals                   |                      |  | 8        |  |  |

1

Step

**NOTE:** It may be necessary to go back to previous application fields to fill in required data so that the missing information is populated.

Under Counseling Agency Referral you will select whether you provided a counseling agency list (referred) or not (not referred).

| Status                                                                                     |      |               |
|--------------------------------------------------------------------------------------------|------|---------------|
|                                                                                            | Save | Send Referral |
| Referral                                                                                   |      |               |
| Referred      Not Referred                                                                 |      |               |
| Referral Date 0                                                                            |      |               |
| Nov-23-2017 🛍                                                                              |      |               |
| Not Referred                                                                               |      |               |
| Borrowers were counseled prior to meeting with Lender                                      |      |               |
| Borrowers already received personal referral to a counselor                                |      |               |
| <ul> <li>Borrowers declined referral list</li> </ul>                                       |      |               |
| Borrowers already received list from HUD                                                   |      |               |
| HECM Refinance where Borrower meets counseling waiver eligibility as defined in ML-2009-21 |      |               |

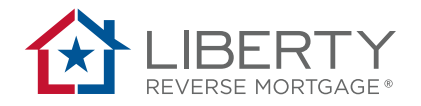

If not referred, the system will request the reasoning. This is required to generate a FHA Case.

#### Not Referred

Borrowers were counseled prior to meeting with Lender

- O Borrowers already received personal referral to a counselor
- O Borrowers declined referral list
- O Borrowers already received list from HUD
- $\bigcirc\,$  HECM Refinance where Borrower meets counseling waiver eligibility as defined in ML-2009-21

If the borrower was referred, the broker will need to add the counseling agencies that were used in the referral.

|                                   |                                                                                                    | Select Agency                                                                                                    | ×      |
|-----------------------------------|----------------------------------------------------------------------------------------------------|----------------------------------------------------------------------------------------------------|--------|
| ferred                            | <b>N</b>                                                                                                    | Agency Name:                                                                                                    |        |
| dd Agency                         | fy the list of counseling agencies provided to the client contain the agencies                                                                                                    | Chyr State:<br>Datos Torias Composition (Second Agency:                                                                                                    | 2      |
| National Agency                   | Agency                                                                                                    | Search AFFORDABLE HOMES OF SOUTH TEVAS, INC. CLEARPOINT OREDIT OCURSELING SOLUTIONS - SAVITA ANTONIO BRANCH CLEARPOINT OREDIT OCURSELING SOLUTIONS - SAVITA ANTONIO BRANCH | Remove |
| 0                                 | AFFORDABLE HOMES OF SOUTH TEXAS, INC.                                                                                                    | CCCS OF GREATER DAILAS - AMARILLO                                                                                                    | ×      |
| 0                                 | CLEARPOINT CREDIT COUNSELING SOLUTIONS - SANTA ANTON                                                                                                    | HOME SWEET HOME COMMUNITY REDEVELOPMENT                                                                                                    | ×      |
| 0                                 | CCCS OF GREATER DALLAS - AMARILLO                                                                                                    | ND-HCA FORT WORTH WIMBISH                                                                                                    | ×      |
| •                                 | CCCS OF GREATER DALLAS, INC.                                                                                                    |                                                                                                    | ×      |
| nce all of the<br>ser will have t | submission validations are cleared (<br>to select the attestation boxes to ass                                                                                                    | you will see all green checkmarks),<br>ign a case.                                                                                                    | the    |
| Case Orde                         | er                                                                                                    |                                                                                                    |        |
| By clicking b                     | below I certify that I have authority from the borrower(s) and the company that I represent to require the lander associated with this case number request has an active loan application for this properties. | est this case number.                                                                                                    |        |

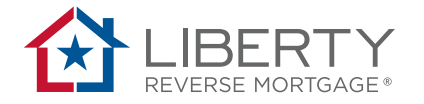

| FHA Case Query •         Inter at least one of the following fields to perform an FHA Case Query.         Inter at least one of the following fields to perform an FHA Case Query.         Inter at least one of the following fields to perform an experiment. | as cases associ<br>ecurity number |
|----------------------------------------------------------------------------------------------------|-----------------------------------|
| Enter at least one of the following fields to perform an FHA Case Query.         PHA Case Number:         Property Address:         Property Address:         Provides         SSN:         Provides error messsages if the case cannot be assigned by FHA.                                                                                                    |                                   |
| Property Address:       Image: Street Name       Image: Tracking         Image: Street Name       Image: Tracking         Image: Street Name       Image: Tracking         Image: Street Name       Image: Street Name         Image: Street Name       Image: Tracking         Image: Street Name       Image: Street Name         Image: Street Name       Image: Tracking         Image: Street Name       Image: Street Name         Image: Street Name       Image: Street Name                                                                                                    |                                   |
| Reset                                                                                                    |                                   |
| Holds Tracking<br>Provides error messages if the case cannot be assigned by FHA.                                                                                                    |                                   |
|                                                                                                    |                                   |
| CAIVRS                                                                                                    |                                   |
| FHA name search ensures the borrower is not found on FHA CAIVE                                                                                                    |                                   |
| CAIVRS -<br>Borrower(s):<br>Jason Gibbs                                                                                                    | RS list.                          |

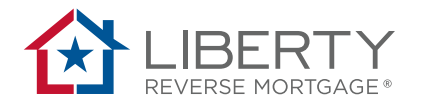

Based upon the data entered in the application, the loan dashboard will provide the status of the loan.

| Borrower / Property Information                                                                                                    |                                                                    |                                                                                                    |                                                                                                    |                                    |
|----------------------------------------------------------------------------------------------------|--------------------------------------------------------------------|----------------------------------------------------------------------------------------------------|----------------------------------------------------------------------------------------------------|------------------------------------|
| Borrower Name: Bob Lobbs                                                                                                    | Co-Borrower Name:                                                  |                                                                                                    | Home Phone:                                                                                                    | 0                                  |
| Borrower Email:                                                                                                    | Address:                                                           | 7894 Anyroad Dr.                                                                                                    | City:                                                                                                    | Anytown                            |
| State: TX                                                                                                    | Zipcode:                                                           | 75001                                                                                                    |                                                                                                    |                                    |
| Loan Information                                                                                                    |                                                                    |                                                                                                    |                                                                                                    |                                    |
| Loan Status: New                                                                                                    | Product:                                                           | HECM Annual Libor 2014                                                                                                    | Organization:                                                                                                    | Liberty - Direct Lending<br>Branch |
| Interviewer Name: William Zwirner                                                                                                    | Lending Value:                                                     | \$0.00                                                                                                    | Margin:                                                                                                    | 2.5%                               |
| Channel: Retail                                                                                                    | FHA Case#:                                                         |                                                                                                    |                                                                                                    |                                    |
| Pre-Approval Date: no dat<br>Rate Lock: no dat<br>Declinee': no dat<br>Application Received: no dat<br>Application Received: no dat<br>Application on Hold: no dat<br>Date Approved: no dat<br>Received in Funding: no dat<br>Approval Expiration: no dat<br>Receission Date: no dat | yet<br>yet<br>yet<br>yet<br>yet<br>yet<br>yet<br>yet<br>yet<br>yet | Effective Date of Appraisal:<br>Application Date:<br>Closing Document Drawn:<br>Cancelled:<br>Received in Underwriting:<br>Est. Funding Date:<br>Application Cancelled:<br>Underwriting Revision:<br>Funds Disbursed:<br>Received in Closing: | no date yet<br>Sep-22.2017<br>no date yet<br>no date yet<br>no date yet<br>no date yet<br>no date yet<br>no date yet<br>no date yet<br>no date yet |                                    |
| Post Funding Information<br>Liberty Home Equity Solutions, Inc.<br>10951 White Rock Road, Suite 200, Rancho Cordova, Ci                                                                                                    | .95670                                                             | Toll Free Number: 1-86<br>Email Address: poste                                                                                                    | 6-341-0183<br>closing@libertyho                                                                                                    | omeequity.                         |

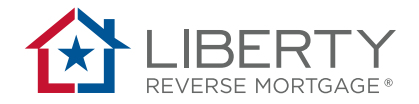

# **Underwriting Conditions**

The Underwriting Conditions screen will show you the list of conditions that have been added to the file. You can see the type of condition, when it was issued and the date it was cleared and/or waived.

#### Underwriting Conditions

|               |                                                                                                    |                     | Filter:                     |                             |  |
|---------------|----------------------------------------------------------------------------------------------------|---------------------|-----------------------------|-----------------------------|--|
| Reference # 🕶 | Description -                                                                                                    | Type of Condition - | Condition Date -            | Cleared/Waived Date -       |  |
| 5433852       | Appraisal: (T-2) Appraiser is not currently licensed on FHA's Roster. Provide documentation the<br>appraiser was licensed through FHA at the time of the appraisal or provide a new appraisal with an<br>FHA licensed appraiser. (0) | Property            | Oct-17-2017 04:10<br>PM PDT | Oct-17-2017 04:29 PM<br>PDT |  |
| 5433859       | Purchase: (T-2) H4P -Title company to provide draft of deed which will be recorded to reflect vesting in our borrower's name. $\{0\}$                                                                                                | Other               | Oct-18-2017 09:13<br>AM PDT |                             |  |
| 5433860       | Purchase: (T-2) H4P - Verification of funds to close required: {0}                                                                                                    | File                | Oct-18-2017 09:13<br>AM PDT |                             |  |
| 5433861       | Purchase: (T-1) H4P ME-Notice of State Tax Witholding{0}                                                                                                    | Other               | Oct-18-2017 09:13<br>AM PDT |                             |  |
| 5433862       | H4P - Closer to certify funds to close are adequate and DOES NOT EXCEED the amount verified by<br>underwriting ({0}).                                                                                                    | Other               | Oct-18-2017 09:13<br>AM PDT |                             |  |
| 5433864       | FYI: FA has been determined. No LESA is required.{0}                                                                                                    | File                | Oct-18-2017 09:14<br>AM PDT |                             |  |
| 5433865       | FA: (T-1) FA has been determined. A {0} LESA is required due to {1}. Redisclose within 3 days of the LESA determination date {2}.                                                                                                    | File                | Oct-18-2017 09:14<br>AM PDT |                             |  |
| 5433866       | Disclosure (T-1) UT Commitment Letter must be executed 7 days prior to closing. (Loan cannot close until 7 days after the commitment is executed. $\{0\}$                                                                            | File                | Oct-18-2017 09:14<br>AM PDT |                             |  |
| 5433867       | FA: (T-2) Provide written explanation for inquiries shown on the credit report for the last 90 days {0}.                                                                                                    | File                | Oct-18-2017 09:14<br>AM PDT |                             |  |
| 5433868       | FA: (T-2) LOE for any derogatory credit on the credit report {0}                                                                                                    | File                | Oct-18-2017 09:14<br>AM PDT |                             |  |

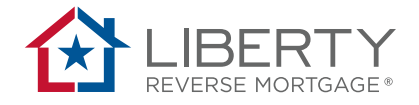

# **Uploading Documents**

Users can utilize the tools at the bottom of the application process screens to add notes and upload documents.

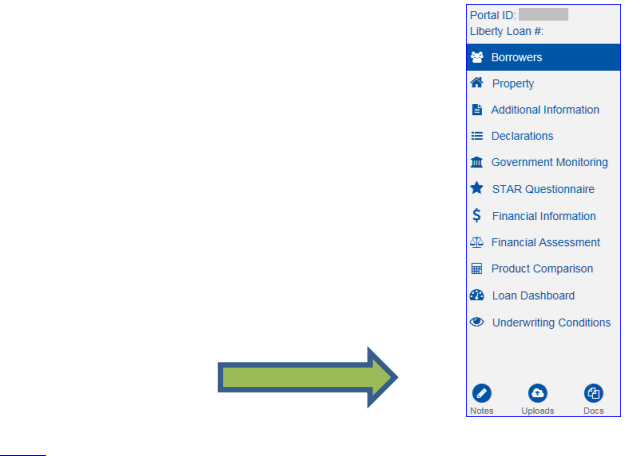

8

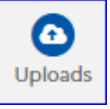

Users may upload any document required for HECM origination at any time during the application process. The documents must be in .pdf, .jpg, .png, or.xml format. The maximum size of the upload document library is 100MB.

- Upload conditions
- Upload initial submission

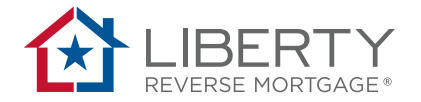

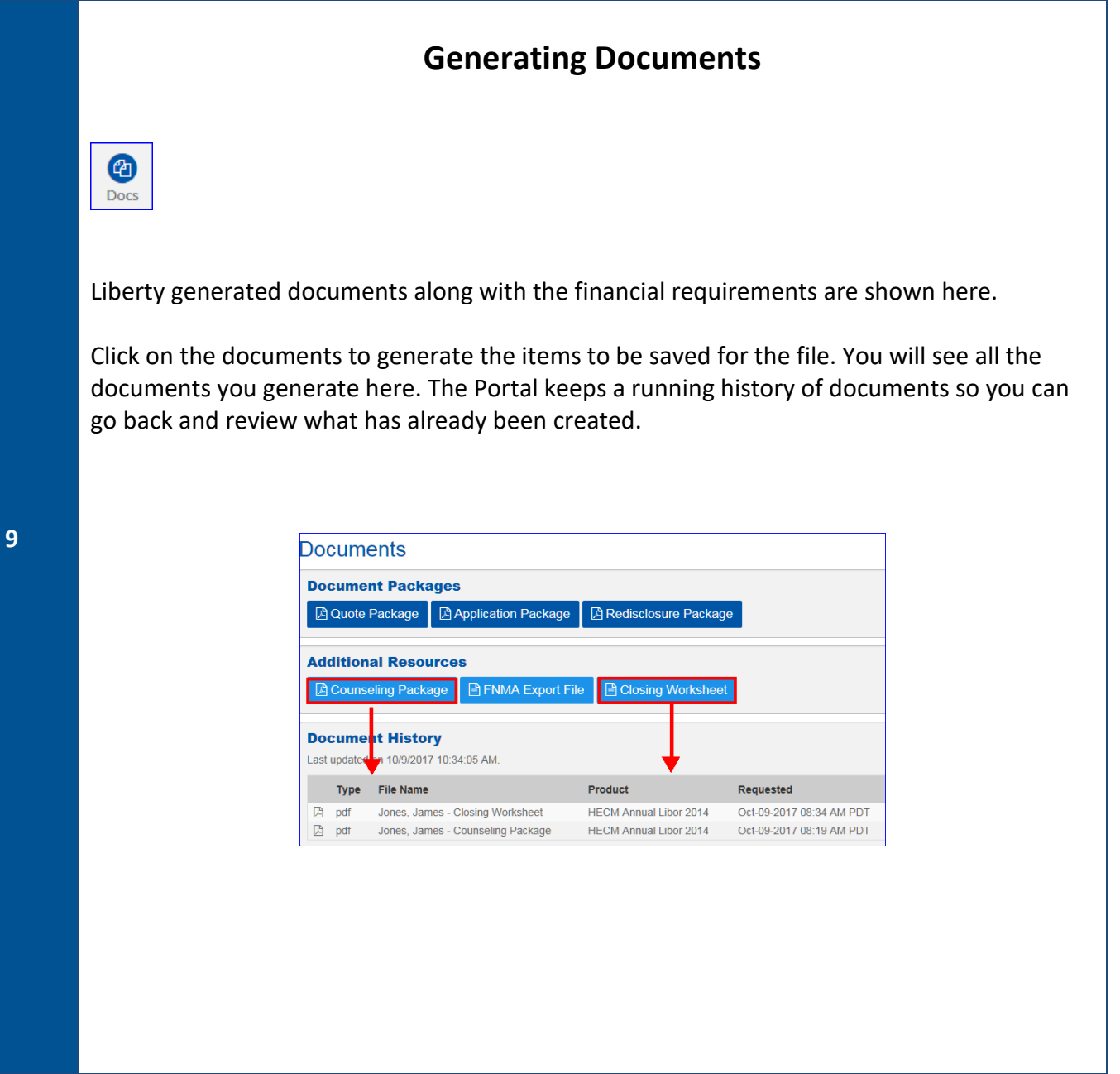

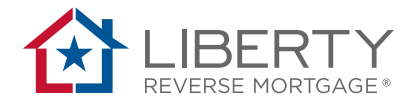

|    |       |                             |              | Addin       | g Notes                                                                    |                  |
|----|-------|-----------------------------|--------------|-------------|----------------------------------------------------------------------------|------------------|
|    | Notes | Notes can be                | e made to do | cument next | steps, borrower requests, or                                               | r missing items. |
| 10 |       | Note History                |              |             | ×                                                                          |                  |
|    |       | * Subject<br>Subject        |              |             |                                                                            |                  |
|    |       | Note                        |              |             |                                                                            |                  |
|    |       |                             |              |             | Close Save                                                                 |                  |
|    |       | Date                        | Name         | Subject     | Note                                                                       |                  |
|    |       | Oct-17-2017 10:01 AM<br>PDT | BrianRayWS   | Test        | This is a note associated with the loan, next steps,<br>borrower requests. |                  |
|    |       |                             |              |             | 1 - 1 of 1 items                                                           |                  |
|    |       |                             |              |             |                                                                            |                  |

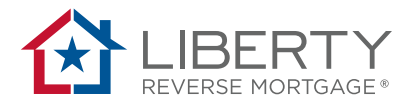

# **HECM Appendix**

|          |                      |                             | Action                                   |                        |   |
|----------|----------------------|-----------------------------|------------------------------------------|------------------------|---|
|          |                      |                             |                                          |                        |   |
|          | Application I        | )etails                     |                                          |                        |   |
|          | * Application Date   | e:                          | * Est Closing Date: 0                    | * Transaction Type:    |   |
|          | Oct-12-2017          | <b>#</b>                    | Dec-11-2017 🗰                            | HECM-To-HECM Refinance | ~ |
|          | Channel Type: 9      | Wholesale     O Corresponde | nt                                       |                        |   |
|          | Date of Birth        |                             |                                          |                        |   |
|          | * Borrower Date      | of Birth:                   | * Borrower Age:                          |                        |   |
|          | Jan-01-1950          | 8                           | 67                                       |                        |   |
|          | add a co-borrow      | ver                         |                                          |                        |   |
|          | Property             |                             |                                          |                        |   |
|          | * Property Type:     |                             | * Home Value:                            | * State:               |   |
|          | Single Family        | ~                           | \$200,000.00                             | Texas 💌                |   |
| HECM to  | Lien                 |                             |                                          |                        |   |
|          | Lien # 1: 9          |                             | Monthly Payment: ()                      |                        |   |
| HECIVI   | S                    |                             | \$                                       | ▲                      |   |
| efinance | add a Lien           |                             |                                          |                        |   |
| E        | nsure that lien info | rmation is adde             | ed for <b>HECM to HECM F</b>             | Refinance.             |   |
|          |                      | -                           | -                                        | _                      |   |
|          |                      | L                           | .ien *                                   |                        |   |
|          |                      | Ī                           | <b>.ien *</b><br>Lien # 1: <b>0</b>      | -                      |   |
|          |                      | L                           | <b>ien *</b><br>Lien # 1: <b>⊕</b>       |                        |   |
|          |                      | Ē                           | ien *<br>Lien # 1: 9<br>\$<br>add a Lien |                        |   |

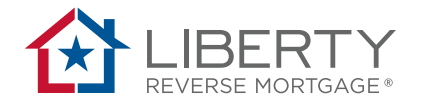

#### Product Comparison Page

Additional tabs are provided for **HECM to HECM Refinance**. The loan officer must enter the FHA case number data, then click recalculate button.

| 1       |                                                                             |            |                                  |            |                                                           |                       |                                      |                 |
|---------|-----------------------------------------------------------------------------|------------|----------------------------------|------------|-----------------------------------------------------------|-----------------------|--------------------------------------|-----------------|
|         |                                                                             | Product    | Comparison G                     | FE H       | ECM-To-HECM Re                                            | finance               | What If                              |                 |
|         |                                                                             |            |                                  |            |                                                           |                       |                                      |                 |
|         |                                                                             |            |                                  |            |                                                           |                       |                                      |                 |
|         |                                                                             |            | Existing FHA Case N              | lumber:    | 122-5458745                                               | 0                     |                                      |                 |
|         |                                                                             |            | Existing Principal Lim           | nit:       | \$129,000.00                                              | 0                     |                                      |                 |
|         |                                                                             |            | Existing HECM Payo               | ff Amount: | \$131,000.00                                              | 0                     |                                      |                 |
|         |                                                                             |            | Existing Upfront MIP:            |            | \$3,000.00                                                | 0                     |                                      |                 |
|         |                                                                             |            |                                  |            |                                                           |                       |                                      |                 |
|         | De euro te uno                                                              | C          |                                  |            | ting loop Cont                                            |                       |                                      | <b>.</b>        |
|         | Be sure to veri                                                             | ry the typ | e of HECIVI for                  | the exis   | ting loan. Certa                                          | ain progr             | ams allowe                           | ed for          |
|         | significantly re                                                            | duced up   | front MIP. The                   | e "Existin | g Upfront MIP                                             | " amoun               | t must be a                          | ccurate t       |
|         | calculate MIP.                                                              | Please co  | ntact your Acc                   | count Ma   | anager with an                                            | y questic             | ons.                                 |                 |
| ECM to  |                                                                             |            |                                  |            |                                                           |                       |                                      |                 |
| HECM    |                                                                             |            |                                  |            |                                                           |                       |                                      |                 |
| finance | After entering                                                              | existing F | HA HECM info                     | rmation    | click the Recald                                          | <sup>ulate</sup> butt | on to adjus                          | st figures      |
|         |                                                                             |            |                                  |            |                                                           |                       |                                      |                 |
|         |                                                                             |            |                                  |            |                                                           |                       |                                      |                 |
|         | NOTE: An exce                                                               | l benefit  | analysis tool m                  | hay be ut  | ilized to deter                                           | mine if th            | ne loan is e                         | ligible fo      |
|         | HECM to HECN                                                                | 1 refinanc | ce and if the co                 | ounseling  | g is allowed to                                           | be waive              | ed.                                  |                 |
|         |                                                                             |            |                                  |            |                                                           |                       |                                      |                 |
|         |                                                                             |            |                                  |            |                                                           |                       |                                      |                 |
|         |                                                                             |            |                                  |            |                                                           |                       |                                      |                 |
|         |                                                                             |            |                                  | Benefit A  | nalysis Calculator                                        |                       |                                      |                 |
|         |                                                                             |            |                                  | Benefit A  | nalysis Calculator                                        |                       |                                      |                 |
|         |                                                                             |            |                                  | Benefit A  | nalysis Calculator                                        |                       |                                      |                 |
|         | For the <b>HFCM</b>                                                         | Purchase   | ontion loan o                    | Benefit A  | nalysis Calculator                                        | add the l             | nurchase n                           | rice field      |
|         | For the <b>HECM</b>                                                         | Purchase   | option, loan c                   | Benefit A  | nalysis Calculator<br>re required to                      | add the <sub>l</sub>  | purchase p                           | rice field      |
|         | For the <b>HECM</b>                                                         | Purchase   | option, loan c                   | Benefit A  | nalysis Calculator<br>re required to                      | add the               | purchase p                           | rice field      |
|         | For the <b>HECM</b>                                                         | Purchase   | option, loan o                   | Benefit A  | nalysis Calculator<br>re required to                      | add the I             | purchase p                           | rice field      |
|         | For the HECM Property Property Type: Single Family                          | Purchase   | option, loan c                   | Benefit A  | nalysis Calculator<br>re required to<br>* Purchase Price: | add the               | purchase p<br>* State:<br>Select     | rice field      |
|         | For the <b>HECM</b> Property         * Property Type:         Single Family | Purchase   | option, loan c                   | Benefit A  | nalysis Calculator<br>re required to<br>* Purchase Price: | add the               | purchase p<br>* state:<br>Select     | rice field      |
|         | For the <b>HECM</b> Property Property Type: Single Family                   | Purchase   | option, loan c                   | Benefit A  | nalysis Calculator<br>re required to<br>* Purchase Price: | add the               | <pre>purchase p * State:Select</pre> | rice field<br>⊻ |
|         | For the <b>HECM</b> Property Property Type: Single Family                   | Purchase   | option, loan of<br>* Home Value: | Benefit A  | nalysis Calculator<br>re required to<br>* Purchase Price: | add the               | purchase p<br>* State:<br>Select     | rice field<br>  |
|         | For the <b>HECM</b> Property  Property Type: Single Family                  | Purchase   | option, loan c                   | Benefit A  | nalysis Calculator<br>re required to<br>* Purchase Price: | add the               | purchase p<br>* State:<br>Select     | rice field<br>⊻ |